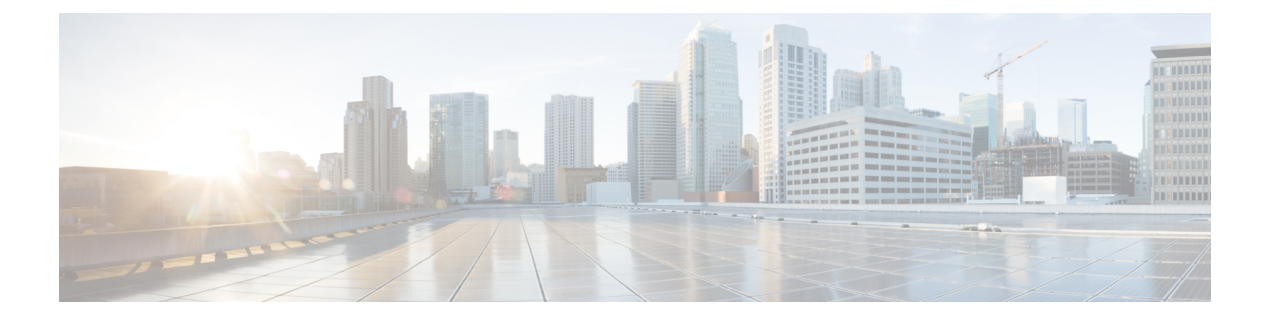

# show コマンド: 802.11

- show 802.11 (2 ページ)
- show 802.11 (4 ページ)
- show 802.11 cleanair (6 ページ)
- show 802.11 cleanair air-quality summary  $(8 \sim \checkmark)$
- show 802.11 cleanair air-quality worst  $(9 \sim \checkmark)$
- show 802.11 cleanair device ap  $(10 \sim \checkmark)$
- show 802.11 cleanair device type  $(11 \sim :)$
- show 802.11 cu-metrics  $(13 \sim )$
- show 802.11 extended  $(14 \sim \checkmark)$
- show 802.11 media-stream  $(16 \sim :)$
- show 802.11 SI (17 ページ)
- show 802.11 si device ap  $(18 \sim \cancel{i})$
- show 802.11 si device type  $(19 \sim :)$

### show 802.11

802.11a、802.11b/g、または802.11hの基本的なネットワーク設定を表示するには、show 802.11 コマンドを使用します。

**show 802.11** { **a** | **b** | **h** }

| 木田 V(ノ)ミニ | שטי |
|-----------|-----|
|           |     |
|           |     |

| a | 802.11a ネットワークを指定します。   |
|---|-------------------------|
| b | 802.11b/g ネットワークを指定します。 |
| h | 802.11h ネットワークを指定します。   |

### **コマンドデフォルト** なし。

\_

次に、802.11aの基本的なネットワーク設定を表示する例を示します。

#### > show 802.11a

| 802.11a Network           | Enabled   |
|---------------------------|-----------|
| 11nSupport                | Enabled   |
| 802.11a Low Band          | Enabled   |
| 802.11a Mid Band          | Enabled   |
| 802.11a High Band         | Enabled   |
| 802.11a Operational Rates |           |
| 802.11a 6M Rate           | Mandatory |
| 802.11a 9M Rate           | Supported |
| 802.11a 12M Rate          | Mandatory |
| 802.11a 18M Rate          | Supported |
| 802.11a 24M Rate          | Mandatory |
| 802.11a 36M Rate          | Supported |
| 802.11a 48M Rate          | Supported |
| 802.11a 54M Rate          | Supported |
| 802.11n MCS Settings:     |           |
| MCS 0                     | Supported |
| MCS 1                     | Supported |
| MCS 2                     | Supported |
| MCS 3                     | Supported |
| MCS 4                     | Supported |
| MCS 5                     | Supported |
| MCS 6                     | Supported |
| MCS 7                     | Supported |
| MCS 8                     | Supported |
| MCS 9                     | Supported |
| MCS 10                    | Supported |
| MCS 11                    | Supported |
| MCS 12                    | Supported |
| MCS 13                    | Supported |
| MCS 14                    | Supported |
| MCS 15                    | Supported |
| 802.11n Status:           |           |
| A-MPDU Tx:                |           |
| Priority 0                | Enabled   |
| Priority 1                | Disabled  |
| Priority 2                | Disabled  |
| Priority 3                | Disabled  |
| Priority 4                | Disabled  |

| Priority 5 Disable<br>Priority 6 Disable<br>Priority 7 Disable<br>Beacon Interval. 100<br>CF Pollable mandatory. Disable<br>CF Poll Request mandatory. Disable | ed<br>ed<br>ed<br>ed |
|----------------------------------------------------------------------------------------------------|----------------------|
| CFP Period                                                                                                    | ed<br>l<br>ed<br>l   |
| Voice AC:<br>Voice AC:                                                                                                    | ed                   |
| Voice AC - Admission control (ACM) Disable<br>Voice max RF bandwidth                                                                                           | ed<br>ed<br>ed       |
| Video AC - Admission control (ACM) Disable<br>Video max RF bandwidth Infinit<br>Video reserved roaming bandwidth 0                                             | ed<br>:e             |

次に、802.11hの基本的なネットワーク設定を表示する例を示します。

| > show 802.11h |                         |
|----------------|-------------------------|
| 802.11h        | powerconstraint : O     |
| 802.11h        | channelswitch : Disable |
| 802.11h        | channelswitch mode : 0  |

### 関連コマンド

show ap stats show ap summary show client summary show network show network summary show port

show wlan

### show 802.11

802.11a、802.11b/g、または802.11hの基本的なネットワーク設定を表示するには、show 802.11 コマンドを使用します。

**show 802.11** { **a** | **b** | **h** }

| 抽去   | <b>π</b> ≣ | X 00 |
|------|------------|------|
| (伸入) | い          | 沉明   |

| a | 802.11a ネットワークを指定します。   |
|---|-------------------------|
| b | 802.11b/g ネットワークを指定します。 |
| h | 802.11h ネットワークを指定します。   |

### **コマンドデフォルト** なし。

次に、802.11aの基本的なネットワーク設定を表示する例を示します。

#### > show 802.11a

| 802.11a Network           | Enabled    |
|---------------------------|------------|
| 11nSupport                | Enabled    |
| 802.11a Low Band          | Enabled    |
| 802.11a Mid Band          | Enabled    |
| 802.11a High Band         | Enabled    |
| 802.11a Operational Rates |            |
| 802.11a 6M Rate           | Mandatory  |
| 802.11a 9M Rate           | Supported  |
| 802.11a 12M Rate          | Mandatory  |
| 802.11a 18M Rate          | Supported  |
| 802.11a 24M Rate          | Mandatory  |
| 802.11a 36M Rate          | Supported  |
| 802.11a 48M Rate          | Supported  |
| 802.11a 54M Rate          | Supported  |
| 802.11n MCS Settings:     |            |
| MCS 0                     | Supported  |
| MCS 1                     | Supported  |
| MCS 2                     | Supported  |
| MCS 3                     | Supported  |
| MCS 4                     | Supported  |
| MCS 5                     | Supported  |
| MCS 6                     | Supported  |
| MCS 7                     | Supported  |
| MCS 8                     | Supported  |
| MCS 9                     | Supported  |
| MCS 10                    | Supported  |
| MCS 11                    | Supported  |
| MCS 12                    | Supported  |
| MCS 13                    | Supported  |
| MCS 14                    | Supported  |
| MCS 15                    | Supported  |
| 802.11n Status:           | Sapportood |
| A-MPDU Tx:                |            |
| Priority 0                | Enabled    |
| Priority 1                | Disabled   |
| Priority 2                | Disabled   |
| Priority 3                | Disabled   |
| Priority 4                | Disabled   |
|                           |            |

| Priority 5 Disabled<br>Priority 6 Disabled<br>Priority 7 Disabled<br>Beacon Interval            |
|-------------------------------------------------------------------------------------------------|
| CFP Period                                                                                      |
| <pre>Voice AC:<br/>Voice AC - Admission control (ACM) Disabled<br/>Voice max RF bandwidth</pre> |

次に、802.11hの基本的なネットワーク設定を表示する例を示します。

| > show 802.11h |                         |
|----------------|-------------------------|
| 802.11h        | powerconstraint : O     |
| 802.11h        | channelswitch : Disable |
| 802.11h        | channelswitch mode : 0  |

### 関連コマンド

show ap stats show ap summary show client summary show network show network summary show port

show wlan

## show 802.11 cleanair

マルチキャストダイレクト設定の状態を表示するには、show 802.11 cleanair コマンドを使用 します。

show 802.11 { a | b | h } cleanair config

| 構文の説明 | a                                                                                                    | 802.11a ネットワークを指定します。                                                                                                    |  |
|-------|----------------------------------------------------------------------------------------------------|----------------------------------------------------------------------------------------------------|--|
|       | b                                                                                                    | 802.11b/g ネットワークを指定します。                                                                                                    |  |
|       | h                                                                                                    | 802.11h ネットワークを指定します。                                                                                                    |  |
|       | config                                                                                                    | ネットワークのcleanairの設定を表示します。                                                                                                    |  |
|       | -<br>なし                                                                                                    |                                                                                                    |  |
|       |                                                                                                    |                                                                                                    |  |
|       | 7.6                                                                                                    | このコマンドは、リリース7.6以前のリリース<br>で導入されました。                                                                                                    |  |
|       | 次に、802.11a cleanair の設定を表示する例を示します。                                                                                                    |                                                                                                    |  |
|       | <pre>(Cisco Controller) &gt; show &amp;<br/>Clean Air Solution<br/>Air Quality Settings:<br/>Air Quality Report<br/>Air Quality Report<br/>Air Quality Alarms<br/>Air Quality Alarm T<br/>Settings:<br/>Interference Device</pre> | 02.11a cleanair<br>Enabled<br>Ling Period (min) 15<br>S Enabled<br>Phreshold 35 Interference Device<br>Device                                                                                                    |  |
|       | Interference Device<br>TDD Transmitte<br>Jammer<br>Continuous Tra<br>DECT-like Phon<br>Video Camera<br>WiFi Inverted.<br>WiFi Invalid C<br>SuperAG<br>Radar<br>Canopy<br>WiMax Mobile<br>WiMax Fixed<br>Interference Device Al    | ce Types:<br>prDisabled<br>msmitterDisabled<br>neDisabled<br>neDisabled |  |
|       | Interference Devic                                                                                                    | ce Types Triggering Alarms:                                                                                                    |  |

| TDD Transmitter                   | Disabled            |
|-----------------------------------|---------------------|
| Jammer                            | Disabled            |
| Continuous Transmitter            | Disabled            |
| DECT-like Phone                   | Disabled            |
| Video Camera                      | Disabled            |
| WiFi Inverted                     | Disabled            |
| WiFi Invalid Channel              | Disabled            |
| SuperAG                           | Disabled            |
| Radar                             | Disabled            |
| Canopy                            | Disabled            |
| WiMax Mobile                      | Disabled            |
| WiMax Fixed                       | Disabled Additional |
| Clean Air Settings:               |                     |
| CleanAir Event-driven RRM State   | Enabled             |
| CleanAir Driven RRM Sensitivity   | Medium              |
| CleanAir Persistent Devices state | Disabled            |

# show 802.11 cleanair air-quality summary

802.11 ネットワークの電波品質のサマリー情報を表示するには、show 802.11 cleanair air-quality summary コマンドを使用します。

show 802.11 {a | b | h} cleanair air-quality summary

構文の説明

| a       | 802.11a ネットワークを指定します。         |
|---------|-------------------------------|
| b       | 802.11b/g ネットワークを指定します。       |
| h       | 802.11h ネットワークを指定します。         |
| summary | 802.11 無線帯域電波品質情報のサマリーを表示します。 |

#### **コマンドデフォルト** なし

#### コマンド履歴

| リリース | 変更内容                   |
|------|------------------------|
| 7.6  | このコマンドは、リリース7.6以前のリリース |
|      | で導入されました。              |

次に、802.11aネットワークの電波品質のサマリー情報を表示する例を示します。

| (Cisco Controller) > : | show 802.11a | cleanair a | ir-quality | summary     |     |
|------------------------|--------------|------------|------------|-------------|-----|
| AQ = Air Quality       |              |            |            |             |     |
| DFS = Dynamic Fre      | quency Sel   | ection     |            |             |     |
| AP Name                | Channel      | Avg AQ     | Min AQ     | Interferers | DFS |
|                        |              |            |            |             |     |
| CISCO_AP3500           | 36 95        | 70 0       |            |             |     |
| CISCO_AP3500           | 40 93 7      | 50         |            |             |     |

# show 802.11 cleanair air-quality worst

CISCO AP3500

802.11 ネットワークの最も深刻な電波品質の情報を表示するには、show 802.11 cleanair air-quality worst コマンドを使用します。

show 802.11 {a | b | h} cleanair air-quality worst

| 構文の説明      | a                                                                                                    | 802.11a ネットワークを指定します。                 |  |  |
|------------|----------------------------------------------------------------------------------------------------|---------------------------------------|--|--|
|            | b                                                                                                    | 802.11b/g ネットワークを指定します。               |  |  |
|            | h                                                                                                    | 802.11h ネットワークを指定します。                 |  |  |
|            | worst                                                                                                    | 802.11 ネットワークの最も深刻な電波品質の<br>情報を表示します。 |  |  |
| コマンド デフォルト | - なし                                                                                                    |                                       |  |  |
| コマンド履歴     | リリース                                                                                                    |                                       |  |  |
|            | 7.6                                                                                                    | このコマンドは、リリース7.6以前のリリース<br>で導入されました。   |  |  |
|            | 次に、802.11aネットワークの最も深刻な電波品質の情報を表示する例を示します。<br>(Cisco Controller) > show 802.11 cleanair air-quality worst<br>AQ = Air Quality<br>DFS = Dynamic Frequency Selection<br>AP Name Channel Avg AQ Min AQ Interferers DFS |                                       |  |  |

1 83 57 3 5

# show 802.11 cleanair device ap

802.11 無線帯域のデバイス アクセス ポイントの情報を表示するには、show 802.11 cleanair device ap コマンドを使用します。

show 802.11 {a | b | h} cleanair device ap cisco ap

構文の説明

 a
 802.11a ネットワークを指定します。

 b
 802.11b/g ネットワークを指定します。

 h
 802.11h ネットワークを指定します。

 cisco\_ap
 特定のアクセスポイント名。

**コマンドデフォルト** なし

コマンド履歴

| リリース | 変更内容                                |
|------|-------------------------------------|
| 7.6  | このコマンドは、リリース7.6以前のリリース<br>で導入されました。 |

次に、802.11aネットワークのデバイスアクセスポイントを表示する例を示します。

| (Cisco Co<br>DC = Du<br>ISI = I<br>Interfe<br>RSSI = | ontrolle<br>ity Cyc<br>interfe<br>erence)<br>= Recei | r) > <b>show 80</b><br>cle (%)<br>erence Sev | <b>02.11a cle</b><br>erity I:<br>l Stren | anair device andex (1-Low | <b>p AP_3500</b><br>Interference, | 100-1 | High |         |
|------------------------------------------------------|------------------------------------------------------|----------------------------------------------|------------------------------------------|---------------------------|-----------------------------------|-------|------|---------|
| DevID =                                              | Devic                                                | e ID                                         | 1 001011                                 | gen inden (o              |                                   |       |      |         |
| No Clu<br>RSSI                                       | DC                                                   | Channel                                      | DevID                                    | Туре                      | AP Name                           |       |      | ISI<br> |
| 1 c2:                                                | f7:40:                                               | 00:00:03<br>00:157.161                       | 0x8001                                   | DECT phone                | CISCO_AP3500                      | 1     | -43  | 3       |
| 2 c2:                                                | f7:40:                                               | 00:00:51                                     | 0x8002                                   | Radar                     | CISCO_AP3500                      | 1     | -81  | 2       |
| 3 c2:                                                | f7:40:                                               | 00:00:03                                     | 0x8005                                   | Canopy                    | CISCO_AP3500                      | 2     | -62  | 2       |

# show 802.11 cleanair device type

802.11 無線帯域の特定のアクセス ポイントによって検出されたすべての干渉デバイス タイプ の情報を表示するには、show 802.11 cleanair device type コマンドを使用します。

| show 802.11 { a | b | )   ] | h} c | leanair de | evice type | e device_type |
|-----------------|---|-------|------|------------|------------|---------------|
|-----------------|---|-------|------|------------|------------|---------------|

| 構文の説明         a         802.11a ネットワークを指定します。           b         802.11b 深 ネットワークを指定します。           h         802.11b 深 ネットワークを指定します。           device_ope         指定した無線帯域の干渉デバイスのタイブ。           vidd-rx:Tdd トランスミッタのデバイス情報。         -           - immer:電波妨害デバイス情報。         -           - immer:電波妨害デバイス情報。         -           - immer:電波妨害デバイス情報。         -           - immer:電波妨害デバイス情報。         -           - immer:電波妨害デバイス情報。         -           - immer:電波妨害デバイス情報。         -           - immer:電波妨害デバイス情報。         -           - immer:電波妨害デバイス情報。         -           - immer:電波妨害デバイス情報。         -           - immer:電波妨害デバイス情報。         -           - immer:電波妨害デバイス情報。         -           - immer:mobile:WiMaxモバイルデバイス情報。         -           - immer:mobile:WiMaxモバイルデバイス情報。         -           - immer:mobile:WiMaxモバイルデバイス情報。         -           - immer:mobile:WiMax モバイルデバイス情報。         -           - immer:mobile:WiMax モバイルデバイス情報。         -           - immer:mobile:WiMax モバイルデバイス情報。         -           - immer:mobile:WiMax モバイルデバイス情報。         -           - immer:mobile:WiMax モバイルデバイス情報。         -           - immer:mobile:WiMax モバイルデバイス情報。         -                                                                                                    |          |             |                                                 |
|----------------------------------------------------------------------------------------------------|----------|-------------|-------------------------------------------------|
| b         802.11b/g ネットワークを指定します。           h         802.11h ネットワークを指定します。           device_type         指定した無線帯域の干渉デバイスのタイプ。           デバイスタイプは次のいずれかです。         ・           ・         idevice_type           flag         ・           idevice_type         第にした無線帯域の干渉デバイスのタイプ。           デバイスタイプは次のいずれかです。         ・           ・         idevice_type           idevice_type         ・           idevice_type         ・           idevice_topのデバイス情報。         ・           idevice: idevice idevice id | 構文の説明    | a           | 802.11a ネットワークを指定します。                           |
| h         802.11h ネットワークを指定します。           device_ope         指定した無線帯域の干渉デバイスのタイプ。<br>デバイスタイプは次のいずれかです。           ・ はdetx:: Tdd トランスミッタのデバイス情報。         ・ jammer: 電波妨害デバイス情報。           ・ cont-tx: 連続トランスミッタのデバイス<br>情報。         ・ cont-tx: 連続トランスミッタのデバイス<br>情報。           ・ dect-like : Dect-like 電話デバイス情報。         ・ cont-tx: 連続トランスミッタのデバイス<br>情報。           ・ video: ビデオ デバイス情報。         ・ s02.11-inv: WiFi 反転デバイス情報。           ・ superag : Superag デバイス情報。         ・ superag : Superag デバイス情報。           ・ superag : Superag デバイス情報。         ・ wimax-mobile : WiMax モバイルデバイス<br>情報。           コマンドデフォルト         なし           コマンド原歴         リリース         変更内容           7.6         このコマンドは、リリース7.6以前のリリース<br>で導入されました。                                                                                                    |          | b           | 802.11b/g ネットワークを指定します。                         |
| device_type         指定した無線帯域の干渉デバイスのタイプ。<br>デバイス タイプは次のいずれかです。           ・ はd-tx: Tdd トランスミッタのデバイス情報。         ・ jammer:電波妨害デバイス情報。           ・ jammer:電波妨害デバイス情報。         ・ cont-tx: 連続トランスミッタのデバイス<br>情報。           ・ cont-tx: 連続トランスミッタのデバイス<br>情報。         ・ dect-like : Dect-like 電話デバイス情報。           ・ video: ビデオ デバイス情報。         ・ dect-like : Dect-like 電話デバイス情報。           ・ video: ビデオ デバイス情報。         ・ 802.11-inv: WiFi 反転デバイス情報。           ・ 802.11-inv: WiFi 反転デバイス情報。         ・ 802.11-inv: WiFi 反転デバイス情報。           ・ superag: Superag デバイス情報。         ・ superag: Superag デバイス情報。           ・ uimax-mobile: WiMax モバイル デバイス<br>情報。         ・ wimax-fixed: WiMax 固定デバイス情報。           コマンドデフォルト         なし         エマンドデフォルト           なし         フリース         変更内容           7.6         このコマンドは、リリース7.6以前のリリース                                                                                                    |          | h           | 802.11h ネットワークを指定します。                           |
| ・tdd-tx: Tdd トランスミッタのデバイス情報。         ・jammer:電波妨害デバイス情報。         ・cont-tx:連続トランスミッタのデバイス情報。         ・cont-tx:連続トランスミッタのデバイス情報。         ・dect-like: Dect-like 電話デバイス情報。         ・dect-like: Dect-like 電話デバイス情報。         ・video:ビデオ デバイス情報。         ・802.11-inv: WiFi 反転デバイス情報。         ・802.11-inv: WiFi 反転デバイス情報。         ・802.11-inv: WiFi 反転デバイス情報。         ・802.11-inv: WiFi 反転デバイス情報。         ・802.11-inv: WiFi 反転デバイス情報。         ・802.11-inv: WiFi 反転デバイス情報。         ・802.11-inv: WiFi 反転デバイス情報。         ・802.11-inv: WiFi 反転デバイス情報。         ・802.11-inv: WiFi 反転デバイス情報。         ・802.11-inv: WiFi 反転デバイス情報。         ・wimax-mobile: WiMax モバイルデバイス<br>情報。         ・wimax-fixed: WiMax 固定デバイス情報。         ・wimax-fixed: WiMax 固定デバイス情報。         ・wimax-fixed: WiMax 固定デバイス情報。         ・マンド 尿歴歴       リリース         変更内容         7.6       このコマンドは、リリース7.6以前のリリース                                                                                                    |          | device_type | 指定した無線帯域の干渉デバイスのタイプ。<br>デバイス タイプは次のいずれかです。      |
| ・jammer:電波妨害デバイス情報。         ・cont-tx:連続トランスミッタのデバイス<br>情報。         ・dect-like:Dect-like電話デバイス情報。         ・video:ビデオデバイス情報。         ・802.11-inv:WiFi反転デバイス情報。         ・802.11-inv:WiFi反転デバイス情報。         ・802.11-inv:WiFi反転デバイス情報。         ・802.11-inv:WiFi反転デバイス情報。         ・802.11-inv:WiFi反転デバイス情報。         ・802.11-inv:WiFi反転デバイス情報。         ・802.11-inv:WiFi反転デバイス情報。         ・superag:Superagデバイス情報。         ・superag:Superagデバイス情報。         ・wimax-mobile:WiMax モバイルデバイス<br>情報。         ・wimax-fixed:WiMax 固定デバイス情報。         マンドデフォルト         オス         オス         クマンドアフォルト         なし         コマンド原歴         リリース       変更内容         7.6       このコマンドは、リリース7.6以前のリリース<br>で導入されました。                                                                                                    |          |             | <ul> <li>tdd-tx: Tdd トランスミッタのデバイス情報。</li> </ul> |
| ・cont-tx: 連続トランスミッタのデバイス<br>情報。         ・cont-tx: 連続トランスミッタのデバイス<br>情報。         ・dect-like: Dect-like 電話デバイス情報。         ・video: ビデオ デバイス情報。         ・802.11-inv: WiFi 反転デバイス情報。         ・802.11-nonstd: 非標準 WiFi デバイス情報。         ・802.11-nonstd: 非標準 WiFi デバイス情報。         ・superag: Superag デバイス情報。         ・canopy: Canopy デバイス情報。         ・wimax-mobile: WiMax モバイル デバイス<br>情報。         ・wimax-fixed: WiMax 固定デバイス情報。         ・wimax-fixed: WiMax 固定デバイス情報。         マンド デフォルト         なし         コマンド履歴       リリース         ダ更内容         7.6       このコマンドは、リリース7.6以前のリリース         で導入されました。                                                                                                    |          |             | <ul> <li>jammer:電波妨害デバイス情報。</li> </ul>          |
| ・dect-like : Dect-like 電話デバイス情報。         ・video : ビデオ デバイス情報。         ・802.11-inv : WiFi 反転デバイス情報。         ・802.11-inv : WiFi 反転デバイス情報。         ・802.11-inv : WiFi 反転デバイス情報。         ・802.11-inv : WiFi 反転デバイス情報。         ・802.11-inv : WiFi 反転デバイス情報。         ・802.11-inv : WiFi 反転デバイス情報。         ・superag : Superag デバイス情報。         ・canopy : Canopy デバイス情報。         ・wimax-mobile : WiMax モバイル デバイス<br>情報。         ・wimax-fixed : WiMax 固定デバイス情報。         ・wimax-fixed : WiMax 固定デバイス情報。         ・wimax-fixed : WiMax 固定デバイス情報。         ・0.         コマンド房歴       リリース         グ店       このコマンドは、リリース7.6以前のリリース<br>で導入されました。                                                                                                    |          |             | • cont-tx:連続トランスミッタのデバイス<br>情報。                 |
| ・video:ビデオデバイス情報。         ・802.11-inv:WiFi反転デバイス情報。         ・802.11-inonstd:非標準WiFiデバイス情報。         ・superag:Superag デバイス情報。         ・canopy:Canopyデバイス情報。         ・canopy:Canopyデバイス情報。         ・wimax-mobile:WiMax モバイルデバイス<br>情報。         ・wimax-fixed:WiMax 固定デバイス情報。         コマンドデフォルト         なし         コマンド履歴       リリース         変更内容         7.6       このコマンドは、リリース7.6以前のリリース<br>で導入されました。                                                                                                    |          |             | • dect-like : Dect-like 電話デバイス情報。               |
| ・802.11-inv:WiFi反転デバイス情報。         ・802.11-nonstd:非標準WiFiデバイス情報。         ・superag:Superag デバイス情報。         ・canopy:Canopyデバイス情報。         ・wimax-mobile:WiMax モバイル デバイス<br>情報。         ・wimax-fixed:WiMax 固定デバイス情報。         マンドデフォルト         なし         コマンド履歴         リリース       変更内容         7.6       このコマンドは、リリース7.6以前のリリース<br>で導入されました。                                                                                                    |          |             | • video:ビデオデバイス情報。                              |
| ・802.11-nonstd:非標準 WiFi デバイス情報。         ・superag : Superag デバイス情報。         ・canopy : Canopy デバイス情報。         ・canopy : Canopy デバイス情報。         ・wimax-mobile : WiMax モバイル デバイス<br>情報。         ・wimax-fixed : WiMax 固定デバイス情報。         マンドデフォルト         なし         コマンド履歴       リリース         クス       変更内容         7.6       このコマンドは、リリース7.6以前のリリース<br>で導入されました。                                                                                                    |          |             | • 802.11-inv: WiFi 反転デバイス情報。                    |
| ・ superag : Superag デバイス情報。         ・ canopy : Canopy デバイス情報。         ・ wimax-mobile : WiMax モバイル デバイス<br>情報。         ・ wimax-fixed : WiMax 固定デバイス情報。         ・ wimax-fixed : WiMax 固定デバイス情報。         ・ wimax-fixed : WiMax 固定デバイス情報。         フマンドデフォルト         なし         フマンド履歴         リリース       変更内容         7.6       このコマンドは、リリース7.6以前のリリース<br>で導入されました。                                                                                                    |          |             | • 802.11-nonstd: 非標準 WiFi デバイス情報。               |
| ・ canopy : Canopy デバイス情報。         ・ wimax-mobile : WiMax モバイル デバイス<br>情報。         ・ wimax-fixed : WiMax 固定デバイス情報。         ・ wimax-fixed : WiMax 固定デバイス情報。         コマンドデフォルト         なし         コマンド履歴       リリース         クリース       変更内容         7.6       このコマンドは、リリース7.6以前のリリース         で導入されました。                                                                                                    |          |             | • superag: Superag デバイス情報。                      |
| ・wimax-mobile : WiMax モバイル デバイス<br>情報。         ・wimax-fixed : WiMax 固定デバイス情報。         ・wimax-fixed : WiMax 固定デバイス情報。         コマンドデフォルト       なし         リリース       変更内容         7.6       このコマンドは、リリース7.6以前のリリース<br>で導入されました。                                                                                                    |          |             | • canopy: Canopy デバイス情報。                        |
| ・wimax-fixed : WiMax 固定デバイス情報。         コマンドデフォルト       なし         コマンド履歴       リリース         グ.6       このコマンドは、リリース7.6以前のリリース         で導入されました。                                                                                                    |          |             | • wimax-mobile : WiMax モバイル デバイス<br>情報。         |
| コマンドデフォルト       なし         コマンド履歴       リリース         7.6       このコマンドは、リリース 7.6以前のリリース         で導入されました。                                                                                                    |          |             | • wimax-fixed: WiMax 固定デバイス情報。                  |
| コマンド履歴         リリース         変更内容           7.6         このコマンドは、リリース7.6以前のリリース           で導入されました。                                                                                                    | コマンドデフォル | ト なし        |                                                 |
| 7.6 このコマンドは、リリース7.6以前のリリース<br>で導入されました。                                                                                                    | コマンド履歴   | リリース        | 変更内容                                            |
|                                                                                                    |          | 7.6         | このコマンドは、リリース7.6以前のリリース<br>で導入されました。             |

次に、802.11a ネットワークに指定されたアクセスポイントによって検出されたすべての干渉源情報を表示する例を示します。

### show 802.11 cu-metrics

アクセスポイントのチャネル使用率メトリックを表示するには、show 802.11 cu-metrics コマンドを使用します。

show 802.11 { a | b } cu-metrics *cisco* ap

| 構文の説明 | a        | 802.11a ネットワークを指定します。   |
|-------|----------|-------------------------|
|       | b        | 802.11b/g ネットワークを指定します。 |
|       | cisco_ap | アクセス ポイント名。             |

ーーーーー コマンドデフォルト なし

**コマンド履歴 リリー 変更内容** ス 7.6 このコマンドは、リリース 7.6 以前のリリースで導入されました。

次に、show 802.11a cu-metrics コマンドの出力例を示します。

## show 802.11 extended

アクセスポイント無線の拡張設定を表示するには、show 802.11 extended コマンドを使用します。

show 802.11 { a | b } extended

| 構文の説明     | a                                                                                                    | 802.11a ネットワークを指定します。                                                                                                    |
|-----------|----------------------------------------------------------------------------------------------------|----------------------------------------------------------------------------------------------------|
|           | b                                                                                                    | 802.11b/g ネットワークを指定します。                                                                                                    |
|           | extended                                                                                                    | 802.11a/b 無線の拡張設定を表示します。                                                                                                    |
| コマンドデフォルト | _<br>なし                                                                                                    |                                                                                                    |
| コマンド履歴    | リリース                                                                                                    | 変更内容                                                                                                    |
|           | 7.6                                                                                                    | このコマンドは、リリース7.6以前のリリース<br>で導入されました。                                                                                                    |
|           | 8.0                                                                                                    | コマンド出力は、Rx SOP しきい値を含むよう<br>に拡張されました。                                                                                                    |
|           | beacon period 300, range<br>multicast buffer 45, rat<br>RX SOP -80; CCA threshol<br>AP0022.9090.b618 00:24:97:88<br>beacon period 300, range<br>RX SOP -80; CCA threshol<br>AP0022.9090.bb3e 00:24:97:88<br>beacon period 300, range<br>RX SOP -80; CCA threshol<br>ironRap.ddbf 00:17:df:36:dd:<br>beacon period 300, range<br>RX SOP -80; CCA threshol<br>vx SOP -80; CCA threshol | e 60;<br>ce 200;<br>cd -90;<br>5:99:60<br>e 60; multicast buffer 45, rate 200;<br>cd -77<br>8:c5:d0<br>e 0; multicast buffer 0, rate 0;<br>cd -0<br>b0<br>e 0; multicast buffer 0, rate 0;<br>b1d -0<br>Rx SOP しきい値を表示する例を示します。 |
|           | <pre>(Cisco Controller) &gt; show 80<br/>Default 802.11a band Radio F<br/>Beacon period: 100, rang<br/>Multicast buffer: 0 (AUT<br/>RX SOP threshold: -76; 0<br/>AP3600-XALE3 34:a8:4e:6a:7h<br/>Beacon period: 100, rang<br/>Multicast buffer: 0 (AUT)</pre>                                                                                                    | 02.11a extended<br>Extended Configurations:<br>ge: 0 (AUTO);<br>CO), rate: 0 (AUTO);<br>CCA threshold: 0 (AUTO);<br>0:00<br>ge: 0 (AUTO);<br>CO), rate: 0 (AUTO);                                                               |

RX SOP threshold: -76; CCA threshold: 0 (AUTO);

## show 802.11 media-stream

マルチキャストダイレクト設定の状態を表示するには、show 802.11 media-stream コマンドを 使用します。

show 802.11 {a | b | h} media-stream media stream name

| 1#                 | -            | = 22 00 |
|--------------------|--------------|---------|
|                    | 71 \         | = O H H |
| <b>1<b>H X</b></b> | $\mathbf{v}$ | ал. РЛ  |
|                    |              | ~~~~    |

| a                 | 802.11a ネットワークを指定します。   |
|-------------------|-------------------------|
| b                 | 802.11b/g ネットワークを指定します。 |
| h                 | 802.11h ネットワークを指定します。   |
| media_stream_name | 指定されたメディア ストリーム名。       |

**コマンドデフォルト** なし。

### コマンド履歴

| リリース | 変更内容                                |
|------|-------------------------------------|
| 7.6  | このコマンドは、リリース7.6以前のリリース<br>で導入されました。 |

次に、メディアストリームの設定を表示する例を示します。

| > show 802.11a media-stream rrc |          |
|---------------------------------|----------|
| Multicast-direct                | Enabled  |
| Best Effort                     | Disabled |
| Video Re-Direct                 | Enabled  |
| Max Allowed Streams Per Radio   | Auto     |
| Max Allowed Streams Per Client  | Auto     |
| Max Video Bandwidth             | 0        |
| Max Voice Bandwidth             | 75       |
| Max Media Bandwidth             | 85       |
| Min PHY Rate                    | 6000     |
| Max Retry Percentage            | 80       |

関連コマンド

show media-stream group summary

## show 802.11 SI

システムインテリジェンス設定を表示するには、show 802.11 SI コマンドを使用します。

show 802.11 { a | b | h } si config

| 構文の説明      | a                                                           | 802.11a ネットワークを指定します。                  |  |  |
|------------|-------------------------------------------------------------|----------------------------------------|--|--|
|            | b                                                           | 802.11b/g ネットワークを指定します。                |  |  |
|            | h                                                           | 802.11h ネットワークを指定します。                  |  |  |
|            | config                                                      | ネットワーク QCA スペクトル インテリジェ<br>ンス設定を表示します。 |  |  |
| コマンド デフォルト | <br>なし                                                      |                                        |  |  |
| コマンド履歴     | リリース                                                        | 変更内容                                   |  |  |
|            | 8.6                                                         | このコマンドが導入されました。                        |  |  |
|            | 次に、802.11a si の設定を表示<br>(Cisco Controller) > <b>show 80</b> | 示する例を示します。<br>2.11a și SI              |  |  |
|            | Solution                                                    | 、<br>Solutionイネーブル                     |  |  |

# show 802.11 si device ap

802.11 無線帯域のデバイス アクセス ポイントの情報を表示するには、show 802.11 si device ap コマンドを使用します。

**show 802.11** { **a** | **b** | **h** } **si device ap** *cisco\_ap* 

| 構 | 文の | 說    | 明 |
|---|----|------|---|
|   |    | H/ U |   |

| a        | 802.11a ネットワークを指定します。   |
|----------|-------------------------|
| b        | 802.11b/g ネットワークを指定します。 |
| h        | 802.11h ネットワークを指定します。   |
| cisco_ap | 特定のアクセス ポイント名。          |

**コマンドデフォルト** なし

### コマンド履歴

| リリース | 変更内容            |
|------|-----------------|
| 8.6  | このコマンドが導入されました。 |

次に、802.11a ネットワークのデバイス アクセス ポイントを表示する例を示します。

| (Cisco Controller) > <b>show 802.11a si device ap AP_3500</b><br>DC = Duty Cycle (%) |                     |               |          |     |
|--------------------------------------------------------------------------------------|---------------------|---------------|----------|-----|
| ISI = Interference Sev                                                               | erity Index (1-Low  | Interference, | 100-High |     |
| Interference)                                                                        |                     |               |          |     |
| RSSI = Received Signa                                                                | l Strength Index (c | lBm)          |          |     |
| DevID = Device ID                                                                    |                     |               |          |     |
| No ClusterID                                                                         | DevID Type          | AP Name       |          | ISI |
| RSSI DC Channel                                                                      |                     |               |          |     |
|                                                                                      |                     |               |          |     |
|                                                                                      |                     |               |          |     |
| 1 c2:f7:40:00:00:03                                                                  | 0x8001 DECT phone   | CISCO AP3500  | 1 -43    | 3   |
| 149,153,157,161                                                                      |                     | —             |          |     |
| 2 c2:f7:40:00:00:51                                                                  | 0x8002 Radar        | CISCO AP3500  | 1 -81    | 2   |
| 153,157,161,165                                                                      |                     | —             |          |     |
| 3 c2:f7:40:00:00:03                                                                  | 0x8005 Canopy       | CISCO AP3500  | 2 -62    | 2   |
| 153,157,161,165                                                                      | 1 1                 | _             |          |     |

# show 802.11 si device type

802.11 無線帯域の特定のアクセス ポイントによって検出されたすべての干渉デバイス タイプ の情報を表示するには、show 802.11 si device type コマンドを使用します。

show 802.11 { a | b | h } si device type { cont-tx | si\_fhss }

| 構文の説明          | a                                                                                                    | 802.11a ネットワークを指定します。                              |  |  |
|----------------|----------------------------------------------------------------------------------------------------|----------------------------------------------------|--|--|
|                | b                                                                                                    | 802.11b/g ネットワークを指定します。                            |  |  |
|                | h                                                                                                    | 802.11h ネットワークを指定します。                              |  |  |
|                | type                                                                                                    | 5 GHz の特定のデバイス タイプの 802.11 干渉<br>情報を表示します。         |  |  |
|                | cont-tx                                                                                                    | 802.11 連続トランスミッタ デバイス情報を表示します。                     |  |  |
|                | si_fhss                                                                                                    | QCA SI Display QCA SI FHSS デバイス情報<br>(FHSS)を表示します。 |  |  |
| <br>コマンド デフォルト | -<br>なし                                                                                                    |                                                    |  |  |
| コマンド履歴         | リリース                                                                                                    | 変更内容                                               |  |  |
|                | 8.6                                                                                                    | このコマンドが導入されました。                                    |  |  |
|                | 次に、802.11a ネットワークに指定されたアクセス ポイントによって検出されたすべ<br>ての FHSS デバイスの情報を表示する例を示します。                                                                                |                                                    |  |  |
|                | (Cisco Controller) > <b>show 802.11a si device type si_fhss</b><br>DC = Duty Cycle (%)<br>ISI = Interference Severity Index (1-Low Interference, 100-High |                                                    |  |  |
|                | Interference)<br>RSSI = Received Signal Stren                                                                                                    | gth Index (dBm)                                    |  |  |
|                | No ClusterID DevICe ID<br>RSSI DC Channel                                                                                                    | Type AP Name ISI                                   |  |  |
|                |                                                                                                    |                                                    |  |  |
|                | 1c2:f7:40:00:00:03 0x8005 si<br>2 153,157,161,165                                                                                                    | _fhss CISCO_AP3500 2 -62                           |  |  |

show 802.11 si device type